如何使用電子資源:(如要找特定的電子資料庫網站,請點選電子資源) 一、查詢圖書館所有電子資源含:電子資料庫、電子期刊、電子書等館藏資料。 STEP1:查詢欄框鍵入關鍵字→查詢

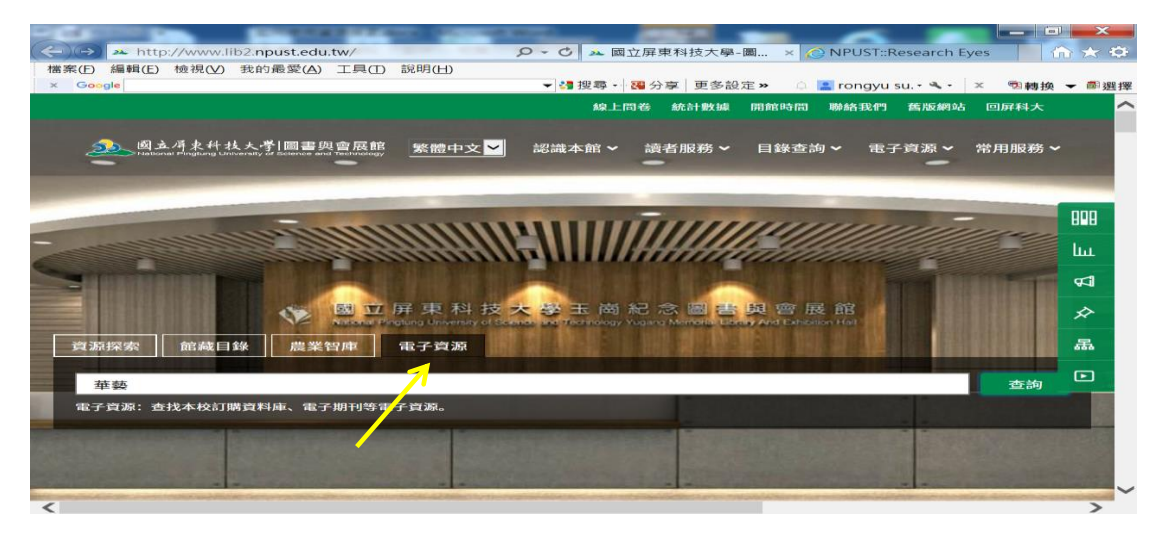

STEP2:如何查詢圖書館所有訂購的資料庫:點選資料庫→全部瀏覽,點選 左邊類型→中文→清單內即可找到 CEPS 華藝

| Google                 |                                                                   | ▼ 🛃 搜尋 🗸 🚟 分享                                                | 更多設定» 🗅 🔝 rong                                 | ŋyu su. • 唑 · × ◎動轉换 •                    |
|------------------------|-------------------------------------------------------------------|--------------------------------------------------------------|------------------------------------------------|-------------------------------------------|
|                        | 圆書館   最新鸿                                                         | 息   常見問題   English                                           | 1 9 登入                                         |                                           |
|                        | 國立法律原利法支大學』                                                       |                                                              | 電子資源<br>E-Resourc                              | 管理系統<br>es Gateway                        |
| 資料                     | 以庫 電子書平台 電子                                                       | - 期刊 書目管理軟體                                                  | 資源探索 我的                                        | 資源                                        |
| 7                      |                                                                   |                                                              |                                                | 100                                       |
| 員/貞和庫                  |                                                                   |                                                              |                                                |                                           |
| 資料庫                    |                                                                   |                                                              |                                                |                                           |
| 資源名稱                   | 請輸入檢索詞                                                            |                                                              | Q 查詢                                           | 進階查詢                                      |
| 語言                     | < = 全部瀏覽                                                          |                                                              |                                                |                                           |
| 主題                     |                                                                   |                                                              |                                                |                                           |
| 10.49                  |                                                                   |                                                              |                                                |                                           |
| ▶ 中文(34)               | 宣詞結果: 117 筆 F                                                     | kenned by: 資料規型 DB ×                                         |                                                |                                           |
| 7 全文(21)               | 題名(遞增)                                                            | <ul> <li>« &lt; 1 2</li> </ul>                               | 3 4 12 >                                       | ≫ 每頁顯示 10 ♥ 筆                             |
| ▶ 電子書(16)              | ABI/INFORM                                                        | Collection[Proque                                            | st] Ø                                          |                                           |
| ▶ 西文摘要(8)              |                                                                   |                                                              |                                                |                                           |
| · 60-6-14-28-141 min   |                                                                   |                                                              |                                                |                                           |
|                        |                                                                   |                                                              |                                                |                                           |
| > M http://ermg.lib.np | ust.edu.tw/er/search/db/?q=ts                                     | /pe タ ~ 〇   > 國立群車科                                          | 技大學-圖書 🧭 NPUS                                  | T::Research Eyes ×                        |
| Boogle                 | Research Trade                                                    | - 2番 192 #除 · 2番 分 和K                                        | 更多設定 » 🙃 🔳 rong                                | yusu.•≪t• × ®9¥49¥40.•                    |
| 演源名稱 🖌                 | 請輸入檢察詞                                                            |                                                              | Q 查詢                                           | अग्रेट विश्वि स्टीम होग्र                 |
|                        | 華藍自然世界,收鋒二<br>約6多采冬染令人識明<br>趣的物種還!華藝與3<br>更加盾近大自然,攬馬              | E干種物種資料,多速六千張特<br>●,你是不是也想多了解它??<br>●位學者專家共同合作第劃此想<br>@它的美好。 | □種圖片,想了解大口然,<br>■這裡你可以盡情瀏覽,也可<br>助站,希望能讓大眾獲得最§ | 8在華藝国然世界。大自<br>可以很整點的找到你寿興<br>世富也最可信賴的資料; |
|                        | 問題通報<br>CEPS[嘉憲書志]                                                | 9                                                            |                                                |                                           |
|                        | 1                                                                 |                                                              |                                                | 🗢 2 🐽 0 🐟 139                             |
|                        | 10 841 841 851 155 100 885                                        |                                                              |                                                |                                           |
|                        | 利夫 预辰 言丁 與稱                                                       | 実頂 四辺 (11-32)                                                |                                                |                                           |
|                        | #大版 訂購<br>使用手冊 過行認問                                               | 類型 主文                                                        |                                                |                                           |
|                        | 秋態 訂購<br>使用手冊 是作認問<br>簡介<br>平島特色 時了喜欢考<br>室試符合所開的資料<br>之外,還提供詳細書目 | 類型 中立<br>予元且符合檢索需求的功能與要<br>分檢索完單後,畫面即出現極<br>資訊、整節目錄、畫本關介、    | (東可供運用之外,可透過音)<br>家結果的書目資料,其中8<br>参考文獻、各意節的全文2 | 書時的增減及停正以迅速<br>永了畫本內容的存取運結<br>5.摘錄。       |